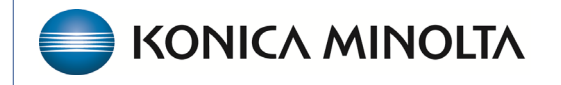

HEALTHCARE IT

## **Exa® PACS/RIS**

## **Feature Summary**

**Opening Patient Charts** 

©2023 Konica Minolta Healthcare Americas, Inc.

The patient chart is a comprehensive record of a patient's medical information and history. To open a patient chart from the Claims screen:

## Burger > Billing > Claims

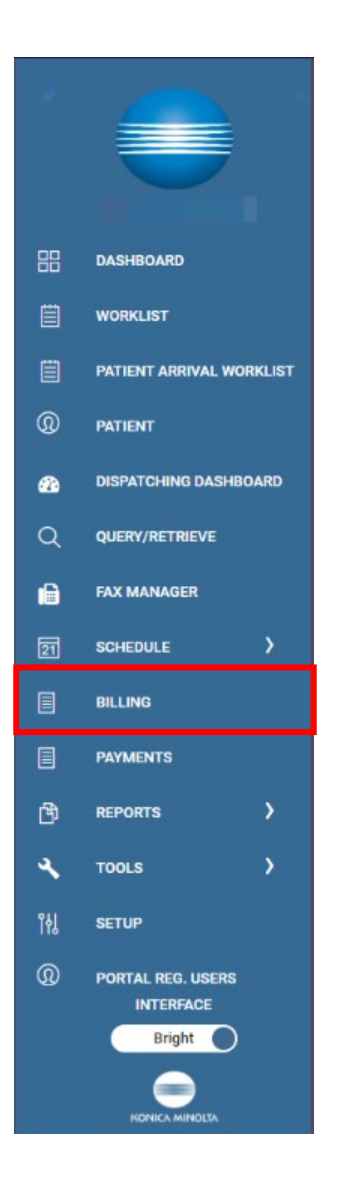

| Studies CI | aims Payments | EOB | Report - | Setup 🕶 | Log <del>•</del> | Log Off |
|------------|---------------|-----|----------|---------|------------------|---------|
|            |               |     |          |         |                  |         |
|            |               |     |          |         |                  |         |
|            |               |     |          |         |                  |         |
|            |               |     |          |         |                  |         |
|            |               |     |          |         |                  |         |
|            |               |     |          |         |                  |         |
|            |               |     |          |         |                  |         |
|            |               |     |          |         |                  |         |
|            |               |     |          |         |                  |         |
|            |               |     |          |         |                  |         |
|            |               |     |          |         |                  |         |
|            |               |     |          |         |                  |         |
|            |               |     |          |         |                  |         |

On the ALL CLAIMS screen, right-click a claim and select Edit Claim (double-click the claim).

| CLAIMS |                                                                                                |                   |                           |                                                                                                    |                                                                                                    |                 |                                          |
|--------|------------------------------------------------------------------------------------------------|-------------------|---------------------------|----------------------------------------------------------------------------------------------------|----------------------------------------------------------------------------------------------------|-----------------|------------------------------------------|
| ALL    |                                                                                                |                   |                           |                                                                                                    |                                                                                                    | ILTER           |                                          |
| С      | STUDY DATE                                                                                     | ÷<br>- 12/31/2023 | PAY<br>All                | ER TYPE                                                                                                    |                                                                                                    | ~               | BIL                                      |
|        | 01/31/2023<br>02/02/2023<br>04/27/2023<br>04/27/2023<br>05/02/2023<br>05/02/2023<br>05/02/2023 |                   | Phim.<br>F<br>F<br>F<br>F | And Insurance<br>Change Claim<br>Change Billin<br>Change Billin<br>Change Billin<br>Change Billin<br>Edit Claim<br>Adjust to Pair<br>Delete Claim<br>Claim Inquiry<br>Patient Claim<br>Split Claim<br>View Docume<br>View Reports<br>Add Follow-u<br>Reset Invoice | n Status<br>g Code<br>g Class<br>g Payer T<br>d in Full<br>,<br>is<br>Inquiry<br>i Log<br>ents<br>;<br>P | ►<br>►<br>Vpe ► | Pire<br>30<br>10<br>10<br>11<br>11<br>11 |

## Select the **Patient Chart** hyperlink.

| Edit : <b>test</b> , | , <b>test</b> Acc# | t: test78 <i>10/1</i> | 0/2010 M Aleri  | ts Patient Chart |          |
|----------------------|--------------------|-----------------------|-----------------|------------------|----------|
| CHARGES              | CLAIMS             | INSURANCE             | ADDITIONAL INFO | BILLING SUMMARY  | PAYMENTS |

Note: You can select the Patient dropdown list to open a toolbar for more detailed information.

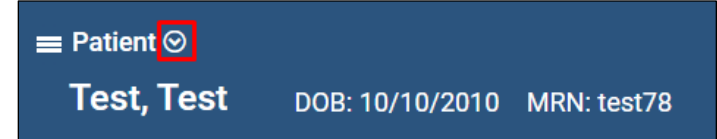

| ■ Patient ©<br>Test, Test DOB: 10/10/2010 MRN: test78 |                                           |             |              |              |                  |                         |  |   |  | <b>erx</b> $\hat{igside{D}}$ alerts | ¢         |           |   |
|-------------------------------------------------------|-------------------------------------------|-------------|--------------|--------------|------------------|-------------------------|--|---|--|-------------------------------------|-----------|-----------|---|
| <                                                     | SEARCH PATIENT                            | INFORMATION |              |              |                  |                         |  |   |  |                                     |           |           | > |
| Patient Inform                                        | ation [more] PORTA                        | L ACCOUNT   | SCAN LICENSE | INQL         | JIRY CHECK-      | IN CODE                 |  |   |  | FIND SL                             | .OTS SAVE | EXPORT CC | D |
| Market                                                | SOUTH MARKET +                            |             |              |              |                  |                         |  |   |  |                                     |           |           |   |
| Facilities *                                          | 3 SELECTED -                              |             |              |              |                  |                         |  |   |  |                                     |           |           |   |
| DICOM Patient ID                                      |                                           |             |              |              |                  |                         |  |   |  |                                     |           |           |   |
| Account No./Alt *                                     | test78                                    | ٢           |              |              | AGE ALTERNATE AC | COUNT NUM / IDENTIFIERS |  |   |  |                                     |           |           |   |
| Name *                                                | test                                      | MI          | test         |              | Suffix           | *                       |  |   |  |                                     |           |           |   |
| Alias                                                 | First Name                                | Last Name   |              |              |                  |                         |  |   |  |                                     |           |           |   |
| DOB *                                                 | 10/10/2010                                |             |              | 21           | Sex *            | M ~                     |  |   |  |                                     |           |           |   |
| Marital Status                                        | Select                                    |             |              | ~            | Height (ft/in)   |                         |  |   |  |                                     |           |           |   |
| Smoking Status                                        | Select                                    |             |              | <b>v</b> (i) | Weight (lbs.)    |                         |  |   |  |                                     |           |           |   |
| Racial/Ethnic                                         | American Indian or Alaska Native          |             |              | ^            | Patient Flag     | Select                  |  | • |  |                                     |           |           |   |
|                                                       | Asian                                     |             |              | - 1          | Language         | Select                  |  | ~ |  |                                     |           |           |   |
|                                                       | Black or African American                 |             |              | - 1          | SSN              |                         |  |   |  |                                     |           |           |   |
|                                                       | Native Hawaiian or Other Pacific Islander |             |              |              |                  |                         |  |   |  |                                     |           |           |   |
|                                                       | Dealined to Annuar                        |             |              | •            | HIE Consent      | Select                  |  | ~ |  |                                     |           |           |   |
|                                                       | Select                                    |             |              | · ·          |                  |                         |  |   |  |                                     |           |           |   |
| Physician                                             | Test, Cheryl                              |             |              | v            |                  |                         |  |   |  |                                     |           |           |   |
| Ordering Facility                                     | No Ordering Facility Location Selected    |             |              |              |                  |                         |  |   |  |                                     |           |           |   |
| Home Addres                                           | S                                         |             |              |              |                  |                         |  |   |  |                                     |           |           |   |

The patient chart opens in the Patient Information tab, showing demographics. Select the Patient dropdown for more detailed information.

- Search Select to close the current chart and search for a new one.
- Patient Information Basic demographics.
- Patient Guarantor Unless the patient is a minor or incapacitated adult, the guarantor is always the patient.
- Patient Alerts Find and add alerts pertaining to the patient.
- Insurance Profiles Here, you can enter the patient's insurance policies.
- Studies The study history of the patient.
- Orders The order history of the patient.
- Study Forms Forms related to the specific service.
- Documents Upload scanned patient documents.
- Payment History Payment information.
- Allergies Patient allergy information.
- Activity Log This shows all activity on the claim. By default, two days of activity are shown.
- Notes Patient Notes, Study Notes, Schedule Notes, Reason Notes, and call logs.